## Acceso de cursos de información en el Portal de Padres de NBRC

Para completar los cursos en línea "e-Learning", debe utilizar una computadora que pueda ejecutar programas de Adobe. Asegúrese de que sus altavoces/volumen está funcionando o si tiene audífonos para escuchar la narración. El programa LMS funciona mejor usando los servicios de internet de Chrome o Firefox.

 Debe Registrase para las clases completando todos los campos requeridos de la página de inicio (puede encontrar el número de UCI de su hijo(a) en la forma de su IPP)
Registration

| 5                                           |                                      |              |  |
|---------------------------------------------|--------------------------------------|--------------|--|
| ome to The NBRC Parent Page                 | 1                                    |              |  |
|                                             |                                      |              |  |
| Preferencias                                |                                      |              |  |
| Idioma                                      | Español                              | $\checkmark$ |  |
| Mostrar sólo los cursos d                   | Isponibles en mi idioma seleccionado |              |  |
|                                             |                                      |              |  |
| Datas da la susata                          |                                      |              |  |
| Datos de la cuenta                          |                                      |              |  |
| Tipo de usuario*                            | Padres                               | $\mathbf{A}$ |  |
|                                             | Parent                               |              |  |
|                                             | Proveedor de Servicios<br>Sibilino   | ×            |  |
| primerNombre *                              | Spanish                              |              |  |
| lastName *                                  | Test                                 |              |  |
|                                             |                                      | _            |  |
|                                             |                                      |              |  |
| Cilente Fecha de Nacimiento<br>(mm/dd/yyyy) | 03/01/2016                           |              |  |
| Client UCI #                                | 710000                               |              |  |
| emall *                                     | spanishtest@gmail.com                |              |  |
| Confirmar email *                           | spanishtest@gmail.com                |              |  |
| contraseña *                                | •••••                                |              |  |
| Confirmar contraseña *                      | •••••                                |              |  |
|                                             |                                      |              |  |

 Van a entrar el sitio en la página "Catálogo". Haga clic en la página "ADEPT Gestion Comportamiento" para acceder a la información del comportamiento ADEPT, que consiste de 2 módulos, cada uno con 10 cursos.

Explorar todo el catálogo de cursos y orientaciones pedagógicas

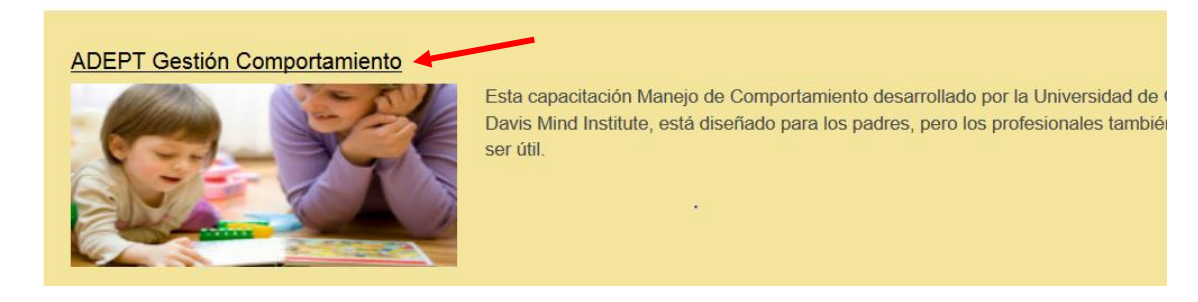

3. Haga clic en "**Rutas de aprendizaje**", y luego escog "**Más información**" en la parte inferior de la descripción del curso.

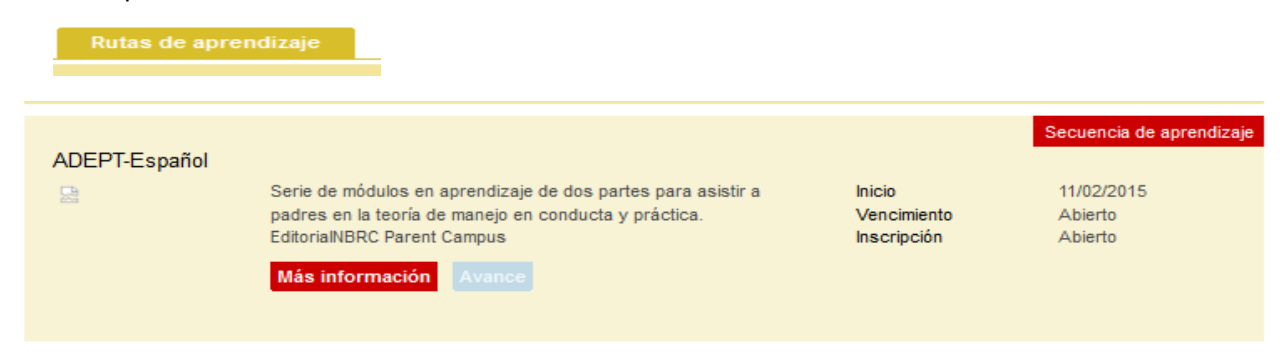

4. Todos los cursos de "**Matricularse**" aparecen en una serie de títulos subrayados. Haga clic en el Título del Curso y haga clic en Inicio para acceder a cada curso de la serie.

| Datos interesantes       |  |  |  |  |
|--------------------------|--|--|--|--|
| Тіро                     |  |  |  |  |
| Secuencia de aprendizaje |  |  |  |  |
| Matricularse             |  |  |  |  |

5. Todos los cursos en "Confirmar"

| Course Enrollment<br>Please select                                  |  |  |  |  |
|---------------------------------------------------------------------|--|--|--|--|
| Usted ha solicitado la inscripción en ADEPT-Español (ADEPT 1-2 SP). |  |  |  |  |
| Confirmar Cancelar                                                  |  |  |  |  |

**6.** Todos los cursos **Detailes**, y <u>en ADEPT</u> aparecen en una serie de títulos subrayados. Haga clic en el <u>Título del Curso</u> y haga clic en Inicio para acceder a cada curso de la serie.

| ADEPT-Español<br>Serie de módulos en aprendizaje de dos partes para asistir a padres en la Detalles<br>teoría de manejo en conducta y práctica.<br>Editorial NBRC Parent Campus                                                                                                    |                                                         |
|----------------------------------------------------------------------------------------------------|---------------------------------------------------------|
| Su progreso<br>Serie de módulos en aprendizaje de dos partes para asistir a padres en<br>Actividades<br>Module 1<br>Necesario Objetivo (Incompleto)<br>(Requisitos para su finalización 11 actividades requeridas )<br>ADEPT 1-Introducción<br>Necesario Actividad (Incompleto)<br>Estrategias de Comportamiento Positivo - Introducción: Es<br>desarrollado por la UC Davis MIND Institute / CEDD es | la teoría de manejo en conducta y práctica.<br>ta serie |

 Al finalizar, debe notificar a su coordinador de servicios (SC); usted también tendrá la opción de obtener un certificado de finalización del LMS al final del curso. Puede enviar el certificado por correo electrónico a su SC.